①「乗換案内」アプリを起動。「チケット」ページを展開。 ②「Myチケット」タブを選択し、「さやりん1dayパス」ボタンをタップ。

| <b>&lt;</b> ×=       | - チ                                             | ケット             | クリン                      | r <b>f</b> |
|----------------------|-------------------------------------------------|-----------------|--------------------------|------------|
| <mark> Myチケット</mark> |                                                 |                 |                          |            |
|                      | <b>さやりん1</b><br>大阪狭山市<br><b>2023/4/</b><br>300円 | dayパス<br>12まで利用 | 司                        |            |
|                      | 使用泳                                             | 育みチケッ           | · ト                      |            |
|                      |                                                 |                 |                          |            |
|                      |                                                 |                 |                          |            |
|                      |                                                 |                 |                          |            |
|                      |                                                 |                 |                          |            |
| <b>Q</b><br>経路検索     | <b>全</b><br>時刻表                                 | <b>오</b><br>地図  | <b>り</b><br>ライブ!<br>運行情報 | •••<br>×=  |

## ③「チケットを使う」ボタンをタップ。

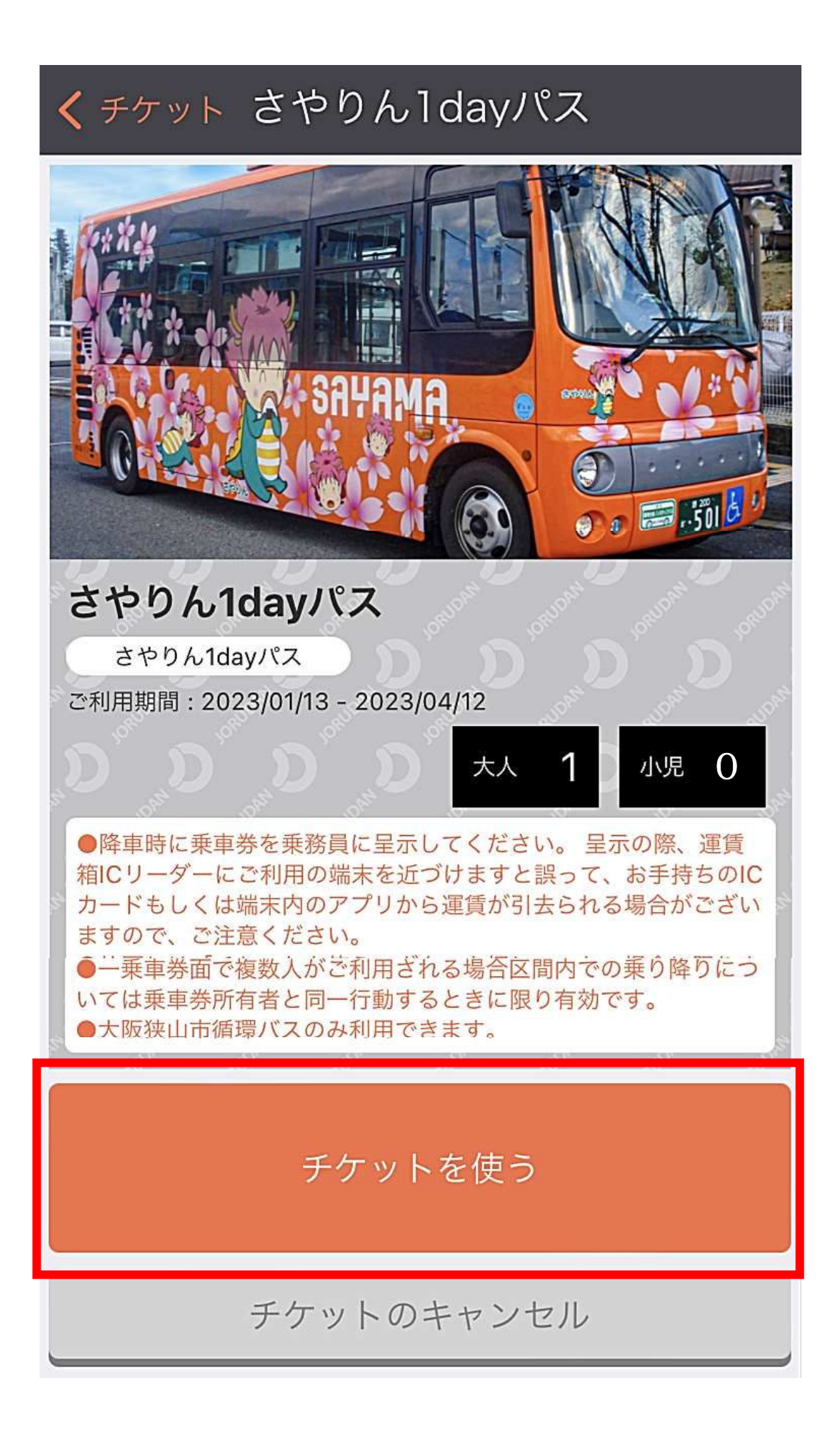

④「さやりん1dayパス」ボタンをタップ。

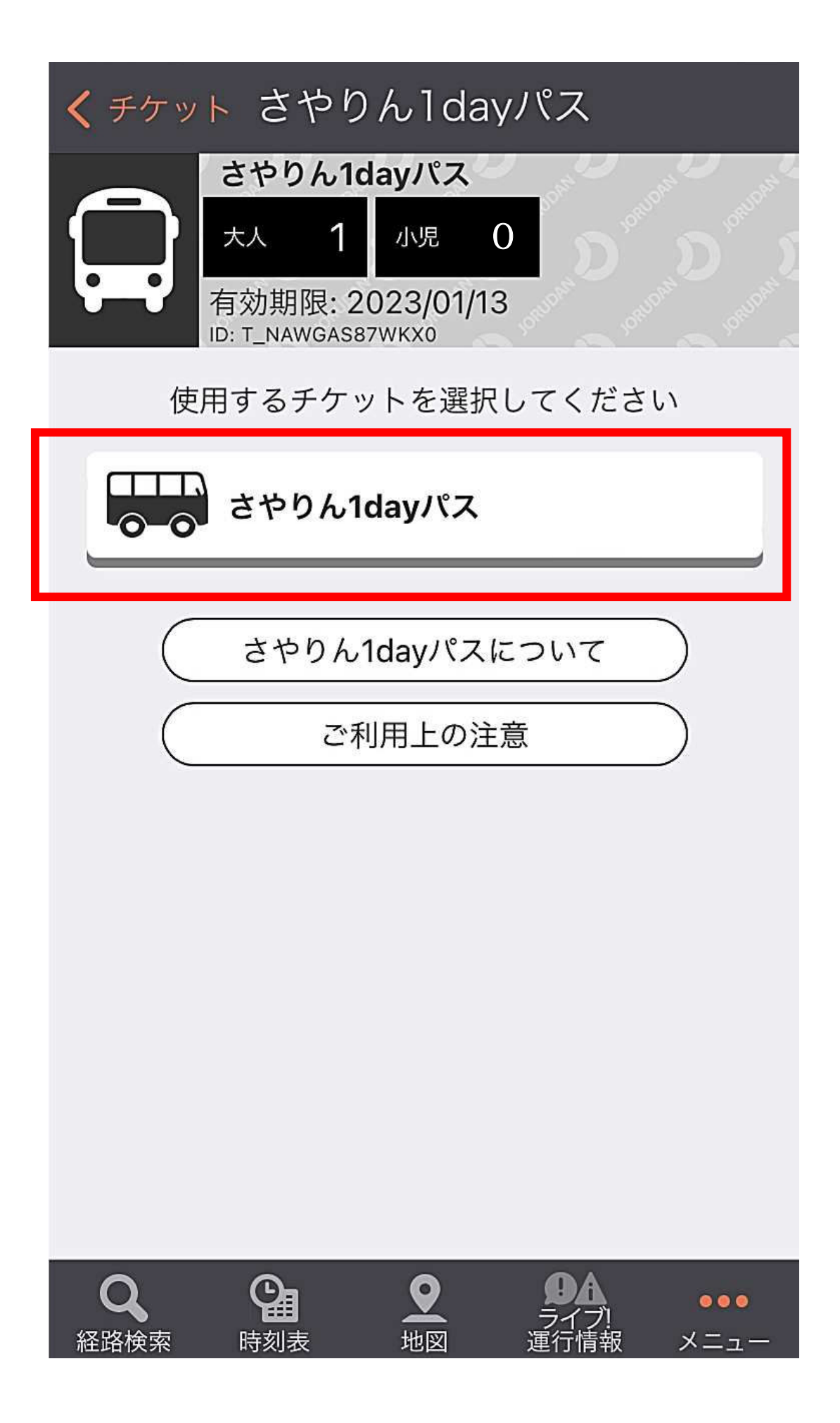

⑤チケット画面が展開されます。同画面を降車時に乗務員にお見せください。

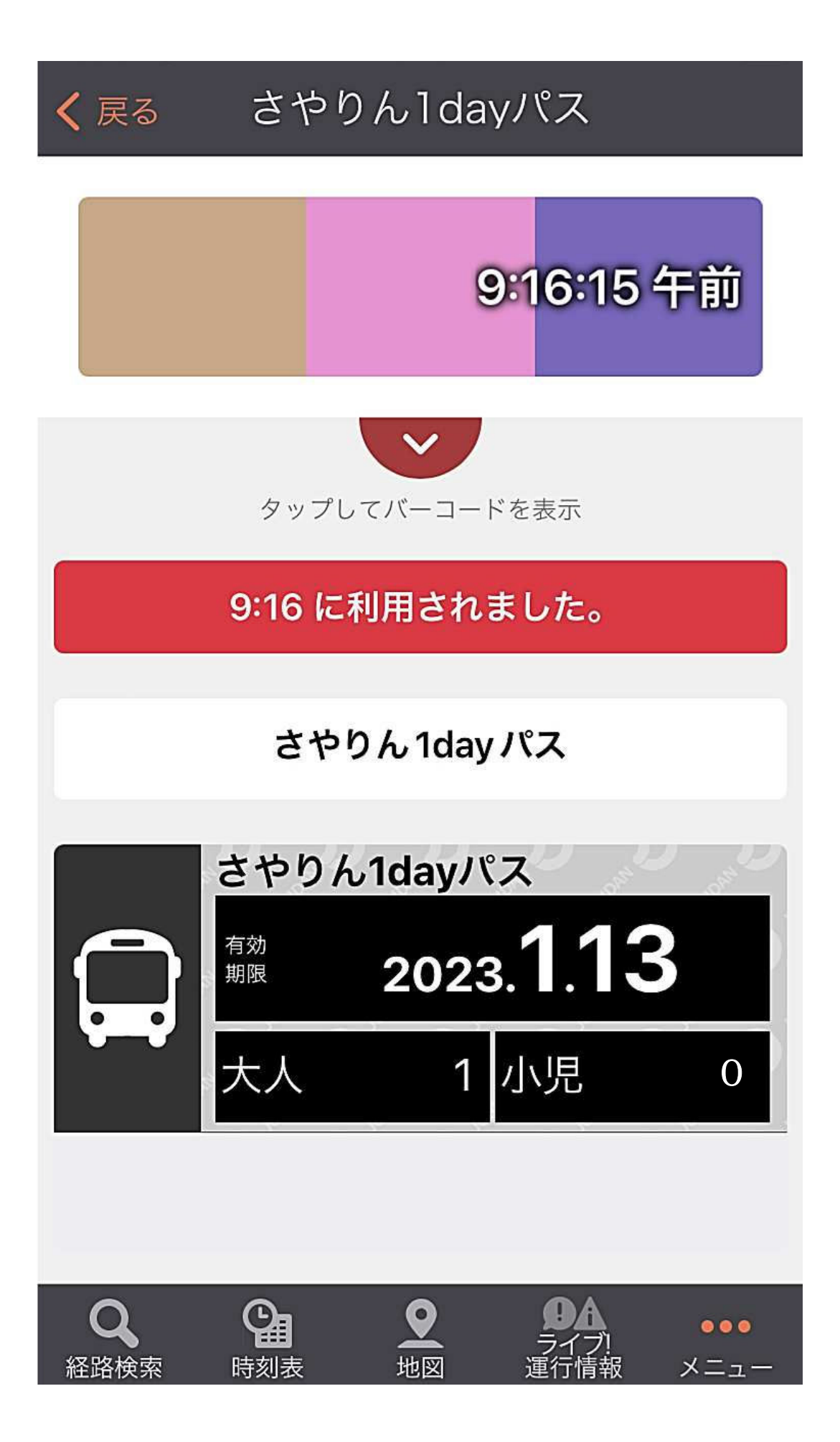